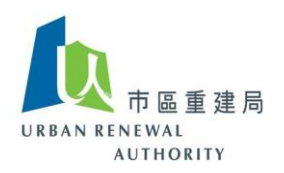

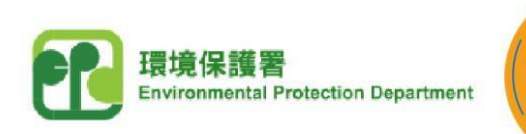

ev. CHARC

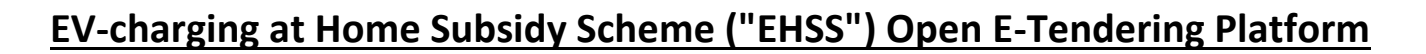

## **Tender Guide for Consultants / Contractors of the EHSS**

## (A) Introduction

# Information of New Tenders for Installation of EV Charging-enabling Infrastructure Under the EHSS

- EHSS Open E-Tendering Platform will send tender invitations by email to all registered electrical contractors who are currently included in the EHSS Consultants List / Contractors List so that they can have access to the tender documents and submit tenders for installation works of EV charging-enabling infrastructure and associated installation works for applicants of the EHSS.
- 2. New notices of invitation for tenders will also be posted on the EHSS website [https://www.evhomecharging.gov.hk/en] at "Assess to Information". For registered electrical contractors who have not applied for inclusion in the EHSS Consultants List and / or Contractors List but have interest to participate in the tendering excerise, they can visit the EHSS website and click "Consultant / Contractor Login" under the drop-down menu of "Open E-tendering Platform" to complete the application for inclusion in Consultants List and / or Contractors List. They can also refer to the "Quick Guide for Application for Inclusion in the Consultants List and / or Contractors List" which is available at "Assess to Information". In general, the Urban Renewal Authority who administers the EHSS Open E-Tendering Platform needs 7 working days to complete processing of an application for inclusion in the Consultants List / Contractors List. Interested registered electrical contractors should therefore submit applications early in order that they can participate in the tendering exercise.

#### **Communication between Tenderee and Interested Tenderers**

1. After successfully included in the EHSS Consultants List / Contractors List, each interested tenderer will be assigned with a unique code by the Open E-Tendering Platform to represent its identity. During the tendering exercise and before the opening of the tenders, the tenderee and / or its consultant (in case of tendering for engagement of a contractor) shall communicate with any interested tenderer on any enquiries about

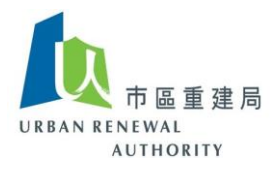

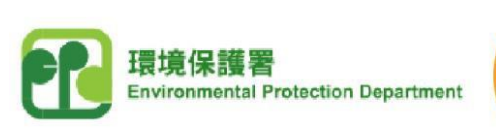

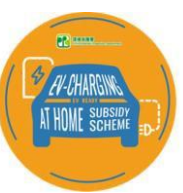

the tendering exercise using the unique code of the interested tenderer, and the names and identities of all the interested tenderers will remain anonymous throughout the tendering period and before the opening of the tenders.

2. Interested tenderers shall only raise queries about the tendering exercise openly in the EHSS Open E-Tendering Platform using the unique code assigned, and must not communicate by any means privately with the tenderee and / or its consultant. The tenderee and / or its consultant will provide the responses openly at the EHSS Open E-Tendering Platform. All interested tenderers should not disclose any information in any form about their identity duirng the tendering exercise to any other bodies, particularly the tenderee and / or its consultant, or else they may be disqualified from the tendering exercise.

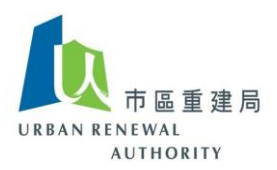

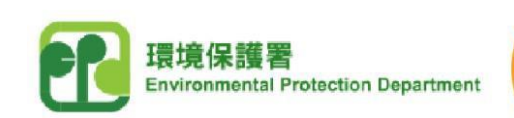

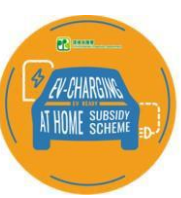

## (B) Download tender documents

1) Click the following link to visit the EV-charging at Home Subsidy Scheme ("EHSS") website, and then click "Consultant / Contractor Login" under the drop-down menu of "Open E-Tendering Platform".

#### https://www.evhomecharging.gov.hk/en

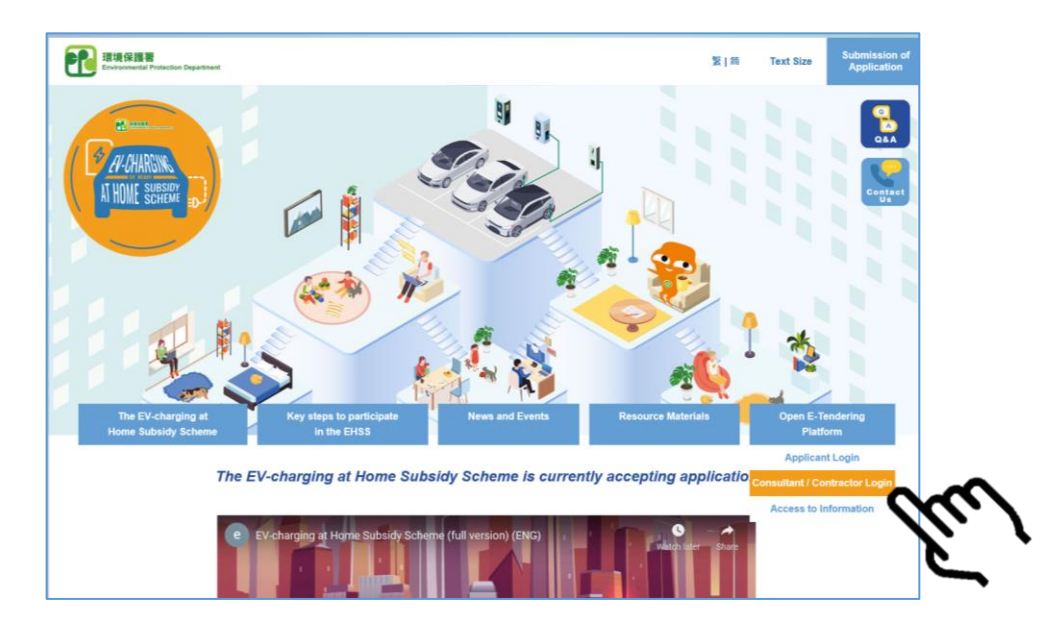

2) Login the "Open E-Tendering Platform".

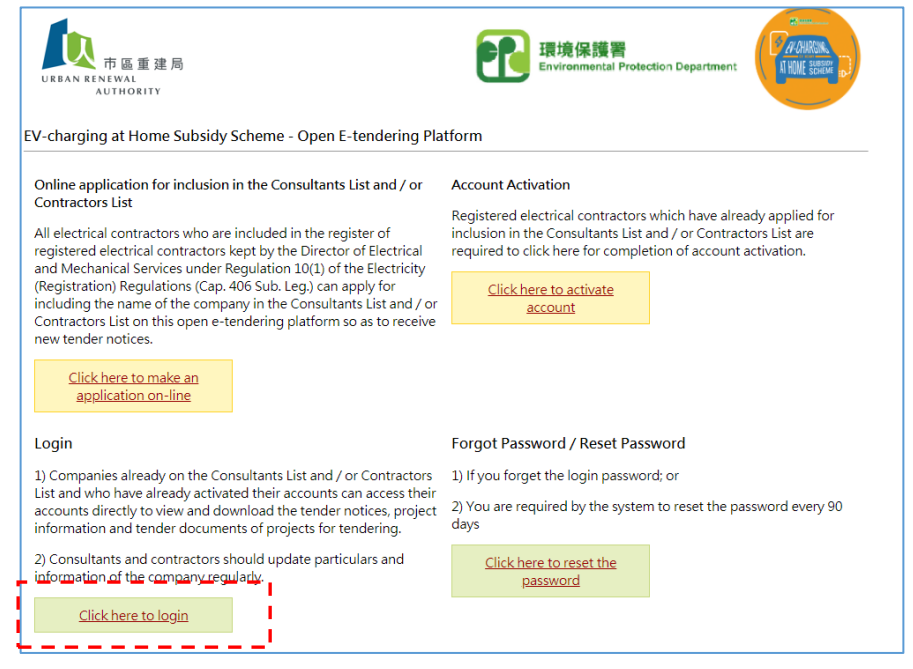

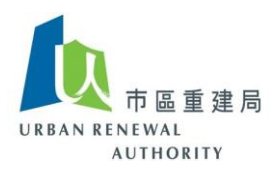

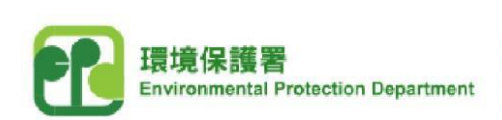

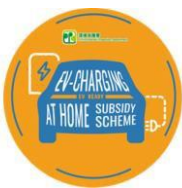

3) Access the full list of all active tenders on the homepage.

|                                     | Open E-tendering              | Platform                                        |                            |
|-------------------------------------|-------------------------------|-------------------------------------------------|----------------------------|
| 市區重建局<br>URBAN RENEWAL<br>AUTHORITY | Company Name :<br>User Name : |                                                 |                            |
| Home Search Se                      | etting Support                | Logout                                          |                            |
| System Message                      |                               |                                                 |                            |
|                                     | Tender<br>Notice              | Account Tender Tender G<br>Login Document Query | et Unique Completion       |
| Search - Result (Record 1<br>Tender | 2 of 2)<br>Subject            | Building Name and Address                       | Tender Closing Date & Time |
| 1. 招聘更換食水喉承建商                       |                               | ABC Building<br>Cyberport                       | 2021/05/07 (Fri) 09:00     |
| 2. Invitation for RGBC at Q         | <u>)pen ET Building</u>       | Open ET Building<br>123 Open ET Road            | 2021/04/23 (Fri) 17:00     |
|                                     |                               |                                                 |                            |
| Keyword:                            |                               | Search on Results                               |                            |

4) Select any interetsed tender, and then click "Click to download" to obtain the tender documents.

| <b>f</b> h                                   | Open E-tendering Platform                                                                                                    |
|----------------------------------------------|----------------------------------------------------------------------------------------------------|
| URBAN RENEWAL                                | 局 Company Name :<br>Liser Name :                                                                                                    |
| AUTHORITY                                    | Tender Account Tender Tender Get Unique Completion                                                                                                    |
| Tender Notice - View                         | Details                                                                                                    |
|                                              |                                                                                                    |
| Tender Subject                               | Invitation for RGBC at Open ET Building                                                                                                    |
| Building Name                                | A                                                                                                    |
| Tender Invitation For                        |                                                                                                    |
| Tender collection<br>start date and time     |                                                                                                    |
| Tender Closing Date<br>& Time                | 2021/04/23 (Fri) 17:00 HKT (GMT+08:00)                                                                                                    |
| Address                                      |                                                                                                    |
| Remino                                       | lers                                                                                                    |
| Diesce                                       | tart the process as indicated below:                                                                                                    |
| b. lf<br>ni<br>yr<br>c. G<br>e<br>d. "C<br>c | you have question on this tender, you are required to raise tender query to the procurer via the system. You are not<br>cessary to disclose any company information such as company name, position or individual personal particulars in<br>sur tender query.<br>et the unique code from downloading the "Cover letter" which ensure the tenderers who are registered in the open<br>tendering platform.<br>Over letter" is required to adhere on the cover of your tender document before depositing it to the specific tender<br>silection venue as indicated. |
| Downlo                                       | aad Tender Document                                                                                                    |
| +                                            | Tender Document<br><u>Click to download</u> 1 MB                                                                                                    |
| Tender                                       | Query Raise Tender Query                                                                                                    |
| Cover L                                      | etter Get Unique Code                                                                                                    |
| Comple                                       | ation                                                                                                    |
|                                              | Back                                                                                                    |

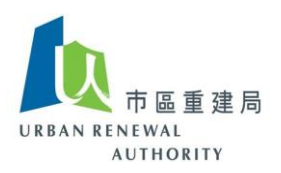

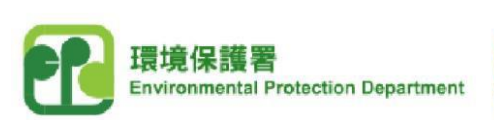

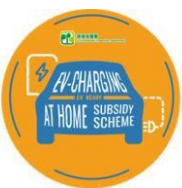

# (C) Raise tender query

1) Login the "Open E-Tendering Platform", and then click "Raise Tender Query".

|                                             | Open E-tendering Platform                                                                                                    |
|---------------------------------------------|----------------------------------------------------------------------------------------------------|
| 市區重選                                        | 局 Company Name :                                                                                                    |
| AUTHORITY                                   | User Name :                                                                                                    |
| Home Search                                 | Setting Support Logout                                                                                                    |
|                                             | Tander         Account         Tender         Tender         Get Unique         Completion           Notice         Login         Document         Query         Code         Completion                                                                                                    |
| Fender Notice - Viev                        | Details                                                                                                    |
|                                             |                                                                                                    |
| Tender Subject                              | (                                                                                                    |
| Building Name                               |                                                                                                    |
| Tender Invitation For                       |                                                                                                    |
| Tender collection<br>start date and time    | 2021/04/19 (Mon) 10:00 HKT (GMT+08:00)                                                                                                    |
| Tender Closing Date<br>& Time               | 2021/04/23 (Fri) 17:00 HKT (GMT+08:00)                                                                                                    |
| Address                                     | 1 ,82                                                                                                    |
| Remin                                       | lers                                                                                                    |
| Please                                      | start the process as indicated below:                                                                                                    |
| a. Y<br>b. H<br>y<br>c. C<br>e<br>d. "<br>c | su are required to download the tender document before going to next step.<br>you have question on this tender, you are required to raise tender query to the procurer via the system. You are not<br>ecessary to disclose any company information such as company name, position or individual personal particulars in<br>sur tender query.<br>et the unique code from downloading the "Cover letter" which ensure the tenderers who are registered in the open<br>tendering platform.<br>Jover letter" is required to adhere on the cover of your tender document before depositing it to the specific tender<br>pllection venue as indicated. |
| Down                                        | ad Tender Document                                                                                                    |
| •                                           | Tender Document                                                                                                    |
|                                             | File Size<br><u>Click to download</u> 1 MB                                                                                                    |
| 🔶 Tender<br>🐥                               | Query Raise Tender Query                                                                                                    |
| Cover                                       | etter Get Unique Code                                                                                                    |
| Compl                                       | tion                                                                                                    |
|                                             | Back                                                                                                    |

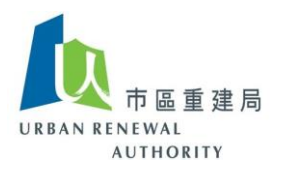

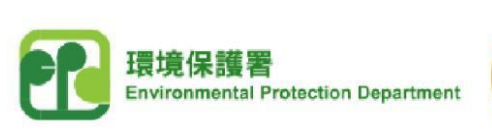

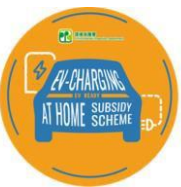

2) Input your questions / queries in the field of "Tender Query", and then click "Submit". <u>Caution: Do not disclose any information regarding the identity of your company, e.g.</u> company name.

|             |                             | Oper           | n E-tenc          | lerin | g Platfor        | m |                    |      |                 |   |                    |    |            |  |
|-------------|-----------------------------|----------------|-------------------|-------|------------------|---|--------------------|------|-----------------|---|--------------------|----|------------|--|
| URBAN RE    | 市區重建局<br>NEWAL<br>AUTHORITY | Comp<br>User N | any Nam<br>Name : | ne :  |                  |   |                    |      |                 |   |                    |    |            |  |
| Home        | Search                      | Setting        | Supp              | ort   | Logout           |   |                    |      |                 |   |                    |    |            |  |
|             |                             |                |                   |       |                  |   |                    | _    |                 |   |                    |    |            |  |
|             |                             |                | Tender<br>Notice  |       | Account<br>Login |   | Tender<br>Document |      | Tender<br>Query |   | Get Unique<br>Code |    | Completion |  |
| Tender No   | tice - Raise                | Fender Q       | uery              |       |                  |   |                    |      |                 |   |                    |    |            |  |
| Tender Info | ormation                    |                |                   |       |                  |   |                    |      |                 |   |                    |    |            |  |
| Tender Sub  | oject                       |                |                   |       |                  |   |                    |      |                 |   |                    |    |            |  |
| Building Na | ame 🥼                       |                |                   |       |                  |   |                    |      |                 |   |                    |    |            |  |
|             |                             |                |                   |       |                  | _ |                    | -    |                 |   |                    |    | _          |  |
| Tender Qu   | ery 1 *                     | 1ax 1000.      | character         | · c ) |                  |   |                    |      |                 |   |                    | // |            |  |
|             | (1                          | iun. 1000 i    | character         | 3.7   |                  | - |                    |      |                 | - |                    | -  |            |  |
|             |                             |                |                   |       | , I              | S | ubmit              | Back |                 |   |                    |    |            |  |

3) Click "OK" to confirm and send your questions / queries to the tenderee.

| 市區重建局<br>URBAN RENEWAL<br>AUTHORITY | Open E-tendering Platform<br>Company Name :<br>User Name : |                                    | openet-uat.brplatform.org.hk sa<br>Do you confirm to raise this query? | OK Cancel |
|-------------------------------------|------------------------------------------------------------|------------------------------------|------------------------------------------------------------------------|-----------|
| Home Search S                       | etting Support Logout                                      |                                    |                                                                        |           |
|                                     | Tender Account Tende<br>Notice Login Docum                 | er Tender Get Unique<br>Query Code | Completion                                                             |           |
| Tender Notice - Raise Te            | nder Query                                                 |                                    |                                                                        |           |
| Tender Information                  |                                                            |                                    |                                                                        |           |
| Tender Subject                      |                                                            |                                    |                                                                        |           |
| Building Name                       |                                                            |                                    |                                                                        |           |
|                                     |                                                            |                                    |                                                                        |           |
| Tender Query 1 * Test               | r 1000 character; )                                        |                                    | a                                                                      |           |
| (Ma                                 | c 1000 characters.j                                        |                                    |                                                                        |           |
|                                     | Submit                                                     | Back                               |                                                                        |           |

4) Check your email for the response notificaiton to your questions / queries from the tenderee and / or its consultant, and login the Open E-Tendering Platform to read the response.

Remark: Please call the Open E-tendering Platform's customer service hotline at 8202 3288 or send an email to <u>opentender@e-tendering.com</u> if you have any difficulties in the process.

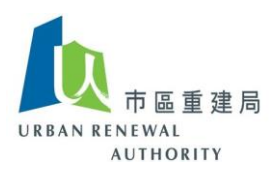

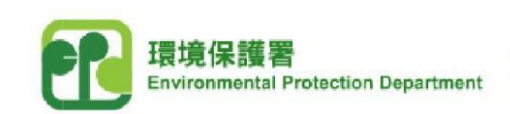

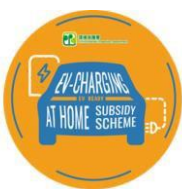

# (D) Prepare for tender submission

#### 1) Click "Get Unique Code".

|   | Reminders                                                                                                    |                      |                    |  |  |  |  |  |  |
|---|----------------------------------------------------------------------------------------------------|----------------------|--------------------|--|--|--|--|--|--|
|   | Please start the process as indicated below:                                                                                                    |                      |                    |  |  |  |  |  |  |
|   | <ul> <li>a. You are required to download the tender document before going to next step.</li> <li>b. If you have question on this tender, you are required to raise tender query to the procurer via the system. You are not necessary to disclose any company information such as company name, position or individual personal particulars in your tender query.</li> <li>c. Get the unique code from downloading the "Cover letter" which ensure the tenderers who are registered in the open e-tendering platform.</li> <li>d. "Cover letter" is required to adhere on the cover of your tender document before depositing it to the specific tender collection venue as indicated.</li> </ul> |                      |                    |  |  |  |  |  |  |
|   | Download Tender Document                                                                                                    |                      |                    |  |  |  |  |  |  |
| + | Tender Document                                                                                                    |                      |                    |  |  |  |  |  |  |
|   | Click to downlos                                                                                                    | File Size<br>ad 1 MB |                    |  |  |  |  |  |  |
| • | Tender Query                                                                                                    |                      | Raise Tender Query |  |  |  |  |  |  |
| • | Cover Letter                                                                                                    |                      | [Get Unique Code]  |  |  |  |  |  |  |
|   | Completion                                                                                                    |                      |                    |  |  |  |  |  |  |
|   |                                                                                                    |                      |                    |  |  |  |  |  |  |
|   | Back                                                                                                    |                      |                    |  |  |  |  |  |  |

2) Click "Click to download" to obtain the "Cover Letter".

|                |                                                                                                    | Oper             | E-tend             | ering Platfo     | orm     |                    |       |                 |                                     |
|----------------|----------------------------------------------------------------------------------------------------|------------------|--------------------|------------------|---------|--------------------|-------|-----------------|-------------------------------------|
| URBAN REN<br>A | 市區重建局<br>NEWAL<br>UTHORITY                                                                                                    | Comp<br>User N   | any Name<br>Iame : | e :              |         |                    |       | ĸ               |                                     |
| Home           | Search S                                                                                                    | Setting          | Suppo              | ort Logou        | ut      |                    |       |                 |                                     |
|                |                                                                                                    |                  |                    |                  |         |                    |       |                 |                                     |
|                |                                                                                                    |                  | Tender<br>Notice   | Account<br>Login |         | Tender<br>Document |       | Tender<br>Query | Get Unique<br>Code Completion       |
| Tender Not     | ice - Get Uni                                                                                                    | que Coo          | le                 |                  |         |                    |       |                 |                                     |
| Tender Info    | mation                                                                                                    |                  |                    |                  |         |                    |       |                 |                                     |
| Tender Subj    | ect 🔚                                                                                                    |                  |                    |                  |         |                    |       |                 |                                     |
| Building Na    | me 🚽                                                                                                    |                  |                    |                  |         |                    |       |                 |                                     |
| and Address    | s <u>L</u>                                                                                                    |                  |                    |                  |         |                    |       |                 |                                     |
| Submission     | of Tender                                                                                                    |                  |                    |                  |         |                    |       |                 |                                     |
| Cover Letter   | Clic                                                                                                    | k to dow         | nload              |                  |         |                    |       |                 |                                     |
|                |                                                                                                    |                  |                    |                  |         |                    |       |                 |                                     |
|                | Not                                                                                                    | te:<br>Please pi | int out th         | o covor lotto    | r and a | dhara it ta        | thete | n often         | adar document before conding to the |
|                | (1) Please print out the cover letter and agnere it to the top of tender document before sending to the specific location as indicated. |                  |                    |                  |         |                    |       |                 |                                     |
|                | (2) The unique code is changed every time once you have re-printed the cover letter. You are advised                                    |                  |                    |                  |         |                    |       |                 |                                     |
|                | to                                                                                                    | print the        | updated o          | cover letter fo  | or tend | er submis          | sion. |                 |                                     |
|                | Back                                                                                                    |                  |                    |                  |         |                    |       |                 |                                     |
|                |                                                                                                    |                  |                    |                  |         |                    |       |                 |                                     |
|                |                                                                                                    |                  |                    |                  |         |                    |       |                 |                                     |

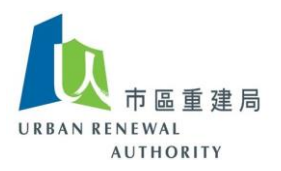

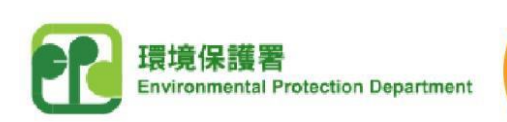

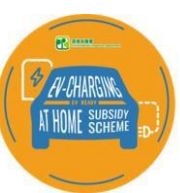

3) The basic information of the tender and the assigned unique code will be shown on the "Cover Letter". Print out the "Cover Letter" and adhere it firmly on the front of the returned tender envelope before submitting the tender.

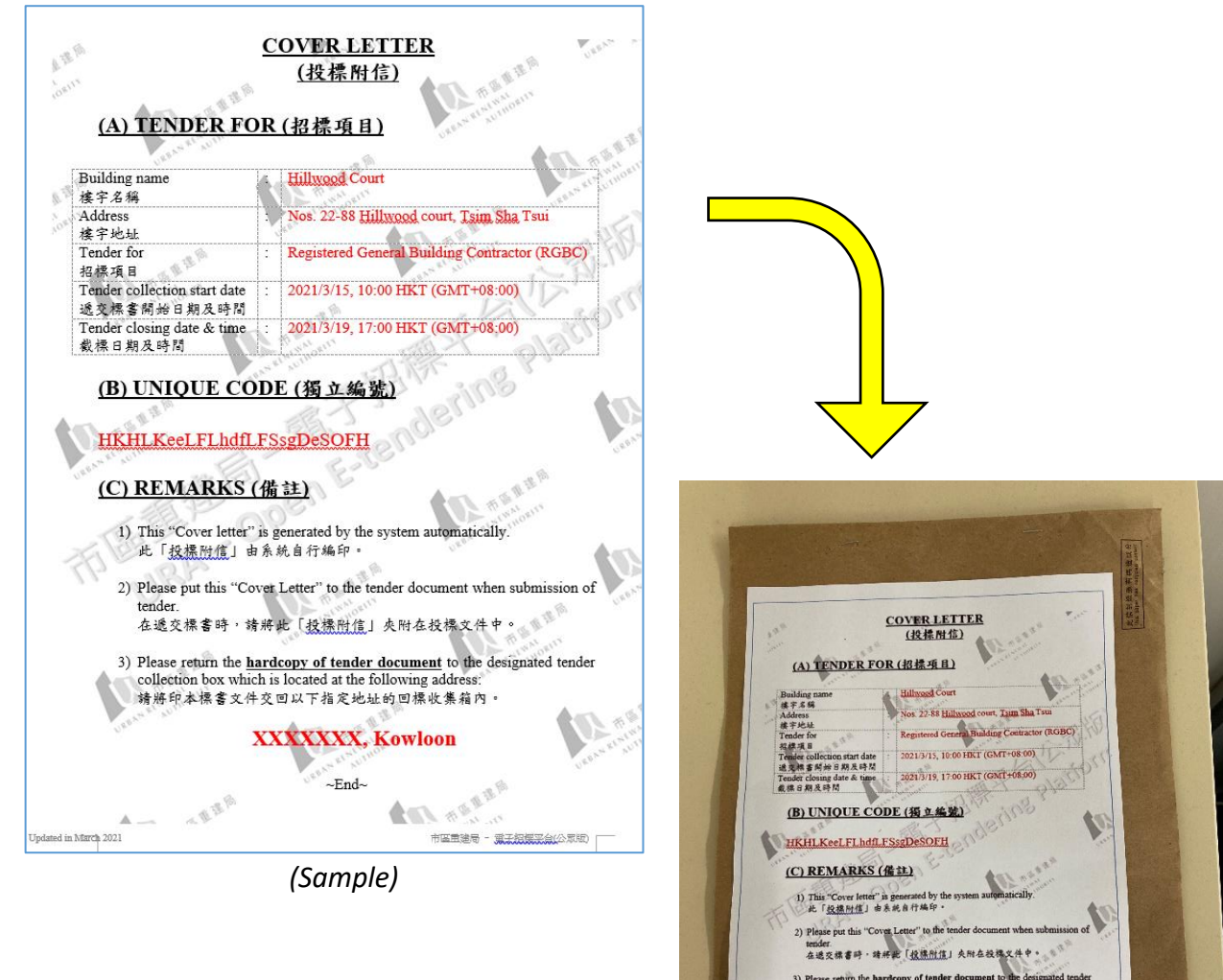

Note:

- (1) This "Cover Letter" is generated by the system automatically, and the "Unique code" will serve as your identification during the tendering excerise.
- (2) If you have repeatedly downloaded the "Cover Letter", the relevant system record will be updated with the latest downloading record. Please use the latest downloaded "Cover Letter" when submitting the tender.

Remark: Please call the Open E-tendering Platform's customer service hotline at 8202 3288 or send an email to <u>opentender@e-tendering.com</u> if you have any difficulties in the process.

XXXXXXX, Kowloor

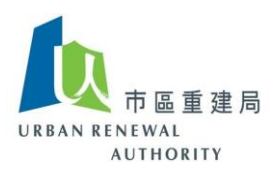

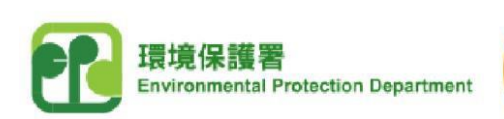

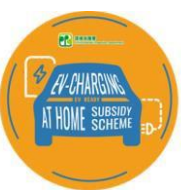

# (E) Tender submission

- 1) The following documents shall be included in the returned tender
  - (a) Businuss Registration Certificate;
  - (b) Certificate of registration of electrical contractor;
  - (c) documents to prove meeting the qualifications and experience requirements (such as certificates of professional qualifications, awards), relevant job references (include necessary information of the projects and all statutory forms such as the Work Completion Certificate (Form WR1)), and Certificate on Completion of Building Works (BA14) if the A&A works is needed, organization chart;
  - (d) proposed works programme;
  - (e) breakdown of manpower resources including trades, headcounts and man-hours to be deployed (detials can be referred to Annex A of the "<u>Guidance on Preparation of</u> <u>Specifications for Employment of Consultants and Contractors for Installation Works</u> <u>under the EV-charging at Home Subsidy Scheme</u>");
  - (f) statement of financial capability (for tendering for service of a contractor);
  - (g) other offers relevant to maintenance and guarantee of the installation works, and commitment to provide the services according to the specifications, etc. (for tendering for service of a contractor);
  - (h) any other necessary documents required; and
  - (i) two CDs containing all submitted information and documents.
- 2) Put all documents and materials above into a single large envelope.
- 3) Print the latest "Cover Letter" downloded from the Open E-tendering Platform and adhere it firmly on the front of the returned tender envelope.
- 4) Deposit the tender into the designated tender collection box located at the address specified on the "Cover Letter" before the tender closing date and time.

~ END ~